# <u>การส่งแฟกซ์ผ่านหน้าเว็บ</u>

ทำการ Login เข้าระบบ และกดเลือกเมนู Send Fax > Send Fax

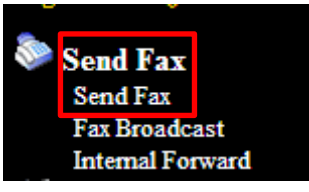

หน้าต่างด้านซ้ายมือจะมีรายการต่างๆให้เราเลือกดังนี้

| File1:              | เลือกไฟล์ ไม่ได้เลือกไฟล์ใด                                        |
|---------------------|--------------------------------------------------------------------|
| File2:              | เลือกไฟล์ ไม่ได้เลือกไฟล์ใด 🔨 ไฟล์ ถ้ามีไฟล์เดียวก็เลือกไฟล์เดียว  |
| File3:              | เลือกไฟล์ ไม่ได้เลือกไฟล์ใด                                        |
| Sender:             | .ชื่อ บริษัท/ชื่อคนส่ง สามารถปล่อยว่างได้                          |
| Recipient:          | ชื่อ บริษัท/ชื่อคนรับ สามารถปล่อยว่างได้                           |
| Number:             | เบอร์แฟกซ์,,,,,,เบอร์ต่อ(ถ้าไม่มีเบอร์ต่อก็ใส่แค่เบอร์แฟกซ์)       |
|                     | Select a phone book Private 1 (3)                                  |
| Phone Books:        | Pyt/Phayathai<br>active/activenation<br>shpc/shoppingpc            |
| Prefix:             | Dial Prefix 1: 🗆 Dial Prefix 2: 💷                                  |
| Dials:              | 3 จำนวนครั้งในการส่งซ้ำเมื่อส่งไม่ผ่าน                             |
| Redial intervening  | 2 mins 💽 เว้นระยะเวลาในการส่งแต่ละรอบ                              |
| Validity(hours):    | 24 🔽 กำหนดใช้ได้ถึง                                                |
| Priority:           | Normal 💽 ลำดับความสำคัญของแฟกซ์                                    |
| Resolution:         | Fine 💽 ความละเอียด                                                 |
| Line:               | FAX1 🔽 เบอร์แฟกซ์ที่เลือกให้ส่ง                                    |
| Use Cover:          | Default: System Default                                            |
| Schedule:           | □ 10 → Mon 18 → Date 9 → Hour 32 → Min                             |
| Sem                 | Cancel Save to 'User Preset' Send(Test Page)                       |
|                     | ้ เรียบร้อยแล้วกดปุ่ม Send ได้เลย                                  |
| สามารถดูคิวการส่งแพ | Fax Folders<br>InBox<br>OutBox<br>ไกซ์ได้ที่เมนู Fax Folder>OutBox |

หรือไม่ผ่าน ไปหรือไม่ไป กดไปที่ SentBox จะมีรายการส่งแฟกซ์ต่างๆให้ดู

| Select Delete Resend Resend Failure First Prev Next Last Page: 1 - ALL |        |      |                   |      |                     |      |         |                                                |  |
|------------------------------------------------------------------------|--------|------|-------------------|------|---------------------|------|---------|------------------------------------------------|--|
| Preview                                                                | Fax ID | From | Number            | To   | Submitted Time      | TTS  | Result  | Failed Reason                                  |  |
| $\sim$                                                                 | 10057  | sak  | 025398878,,,,,555 | saky | 2013-10-17 11:39:02 | 0:24 | $\odot$ |                                                |  |
| $\sim$                                                                 | 10056  | root | 025398878,,,,,555 | saky | 2013-10-17 11:00:02 | 0:23 | $\odot$ |                                                |  |
| $\sim$                                                                 | 10055  | root | suppersaky        |      | 2013-10-17 11:00:02 | 0:00 | 8       | No carrier detected; too many attempts to dial |  |
| $\sim$                                                                 | 10054  | root | doc10044          |      | 2013-10-17 10:27:09 | 0:00 | 8       | Job aborted by request                         |  |
| $\sim$                                                                 | 10053  | root | 025398878,,,,,555 | saky | 2013-10-17 10:27:02 | 0:23 | $\odot$ |                                                |  |
| $\sim$                                                                 | 10052  | root | suppersaky        |      | 2013-10-17 10:27:02 | 0:00 | - 😣     | No carrier detected; too many attempts to dial |  |
| $\sim$                                                                 | 10050  | root | suppersaky        |      | 2013-10-17 10:26:03 | 0:00 | 8       | No carrier detected; too many attempts to dial |  |
| $\sim$                                                                 | 10047  | root | 025398878,,,,,555 | saky | 2013-10-17 10:05:02 | 0:24 | 9       |                                                |  |
| $\sim$                                                                 | 10045  | root | 025398878,,,,,555 | saky | 2013-10-17 09:59:02 | 0:23 | $\odot$ |                                                |  |
| $\sim$                                                                 | 10044  | root | sak               |      | 2013-10-17 09:59:02 | 0:00 | 8       | Job aborted by request                         |  |

First Prev Next Last Page: 1

สังเกตช่อง Result ถ้ารายการล่าสุดที่คุณส่งเป็น 🥺 แสดงความยินดีด้วย แต่ถ้าเป็น 😣 แสดงว่าไม่ผ่าน เรามาดู

กันว่าทำไม่ไม่ผ่านมัน จากโค๊ดในช่อง Failed Reason

| Common Failed                           | Resolut                                                                            |
|-----------------------------------------|------------------------------------------------------------------------------------|
| Job aborted by request                  | Job was canceled by fax users วิธีแก้ปัญหา                                         |
| No local dialtone; too                  | <u>กรุณาตรวจสอบสายโทรศัพท์:</u>                                                    |
| many attempts to dial                   | 1. ตรวจสอบว่ามีสัญญาณโทรศัพท์หรือไม่ ลองโทรเข้าหรือหาโทรศัพท์                      |
| (ไม่มีสัญญาณโทรศัพท์)                   | เสียบและ โทรออกดู Phone Line                                                       |
|                                         | 2. ดูการเสียบสายค้านหลังของแฟกซ์ว่าเสียบถูกหรือไม่ ต้องเสียบช่องlineเท่านั้น       |
| No carrier detected; หาผู้              | <u>กรุณาตรวจสอบหมายเลขปลายทาง</u>                                                  |
| ให้บริการไม่พบ หรือไม่มีผู้ให้บริการนี้ | 1. หมายเลขปลายทางผิดหรือไม่มีหมายเลขนี้                                            |
|                                         | 2. ปลายทางไม่มีระบบตอบรับอัตโนมัติหรือตั้งระบบเป็นแบบกคปุ่มตอบรับเท่านั้น ถ้าไม่มี |
|                                         | การกดตอบรับก็จะส่งไม่ได้                                                           |
| Busy signal detected;                   | <u>กรุณาตรวจสอบปลายทางว่า</u>                                                      |
| สัญญาณ โทรศัพท์ ไม่ว่าง                 | 1. มีระบบตอบรับหรือส่งสัญญาณตอบกลับหรือไม่                                         |
| Unknown problem; too                    | 2. ปลดล็อกตั้งค่า 'Dialtone Detect'ในหน้า 'Server Setting'→'Line'                  |
| many attempts to dial                   | และเริ่มระบบใหม่(reboot)                                                           |
| หาสาเหตุปัญหาไม่เจอ                     | 3. ปลดล็อกตั้งค่า 'Error Correction Mode' ในหน้า 'Server                           |
|                                         | Setting'→'Line' และเริ่มระบบใหม่(reboot)                                           |
| Reject ถูกปฏิเสธ                        | กรุณาตรวจสอบ: ความระเอียดของไฟล์เอกสารที่ส่ง ว่าตั้งค่าความชัดสูงเกินหรือไม่ เพราะ |
|                                         | บางครั้งเครื่องรับแฟกซ์ปลายทางความเร็วในการรับต่ำเกินไป จะไม่สามารถรับได้          |
| Job aborted by request                  | หมายถึงแฟกซ์ถูกยกเลิก โดยผู้ใช้งาน                                                 |

## <u>การส่งแฟกซ์ผ่านการปริ้น(**Print2fax)**</u>

1. ทำการดาวโหลดไฟล์ไดร์เวอร์Print2faxออกมาจากตัวfax-serverก่อนโดยไปที่เมนู Download>Print Drivers

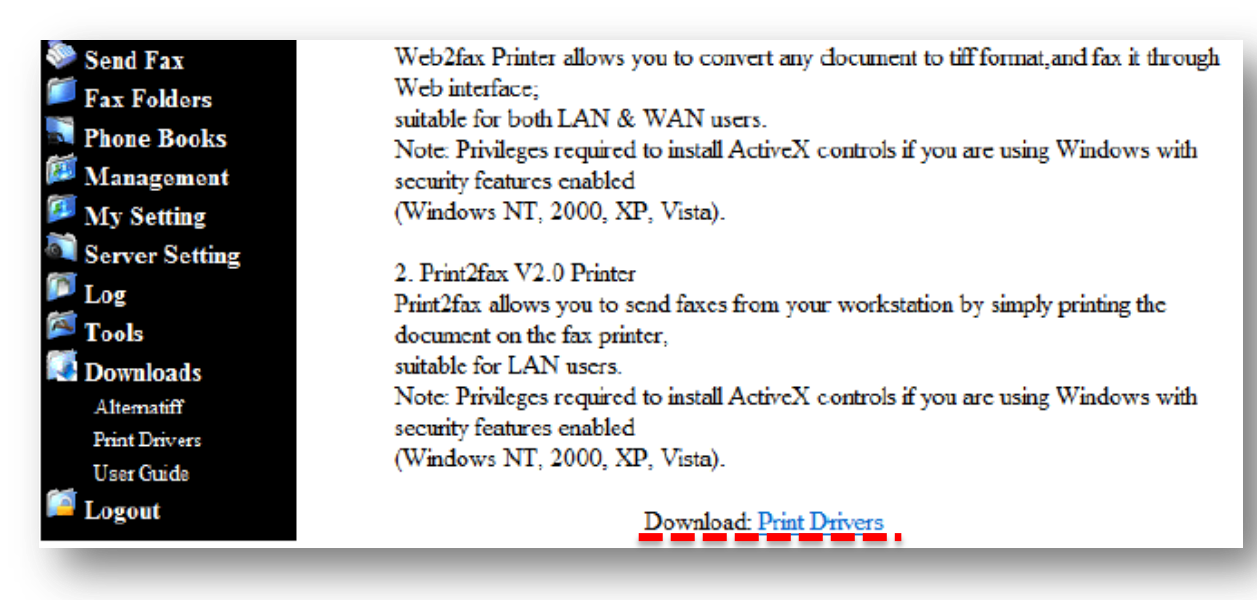

2. ทำการแตกไฟล์ที่เราดาวโหลดมา

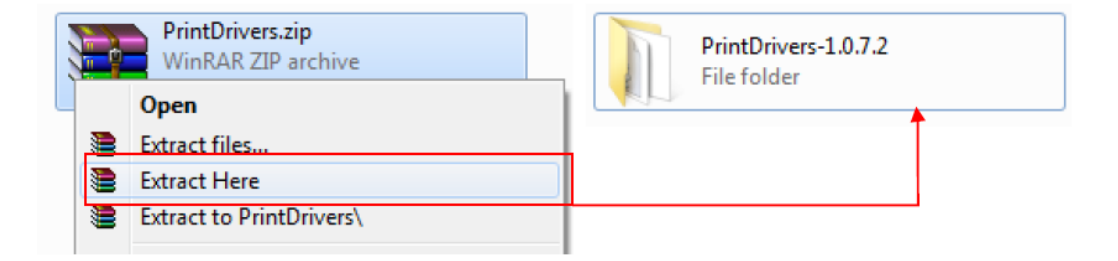

3. ยกเลิกใช้งาน User Account Control(UAC)ในวิโดว์7 เสียก่อนที่จะลงไดร์เวอร์Print2fax ง่ายๆเลย กดที่ Stat ในช่อง Search Programs and Files ให้พิมพ์คำว่า UAC แล้วปรับค่ามาต่ำสุด

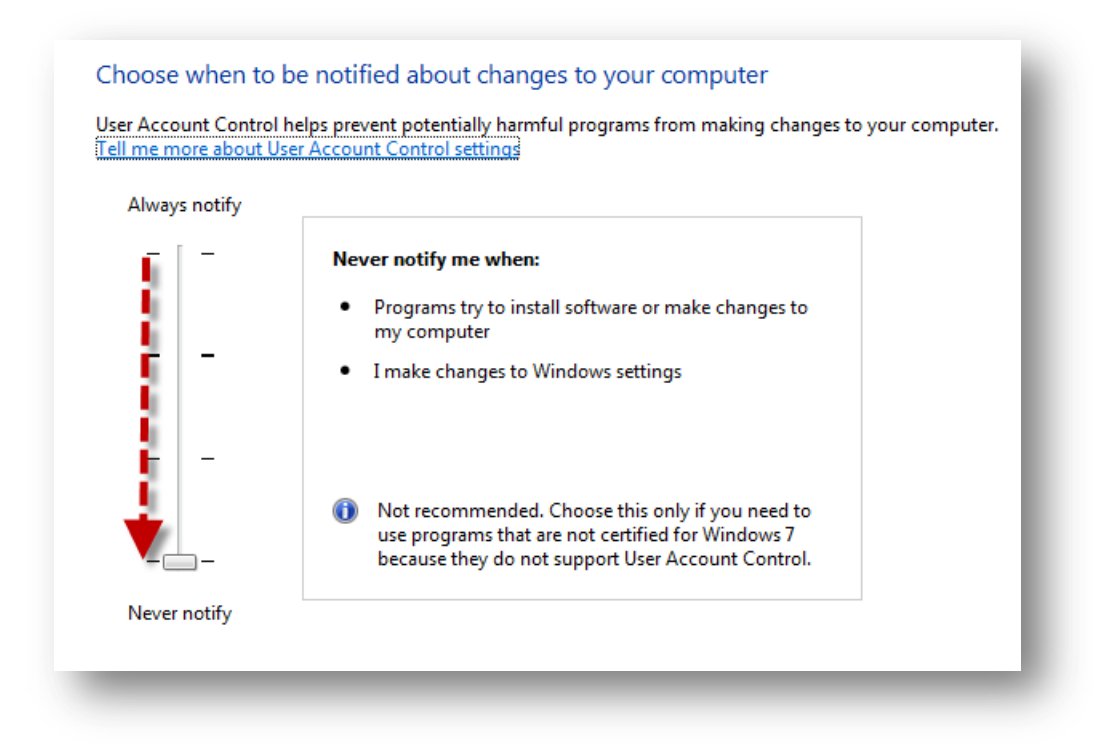

4. ดับเบิ้ลคลิกไปที่ไฟล์ PrintDriver.exe เลือก Print2fax กดปุ่ม Install \*\*สำหรับการติดตั้ง ต้องติดตั้งบนuserที่ เป็น Admin Local เท่านั้น Admin Domain ตัวไดร์เวอร์จะฟ้องว่าไม่มีสิทธิ

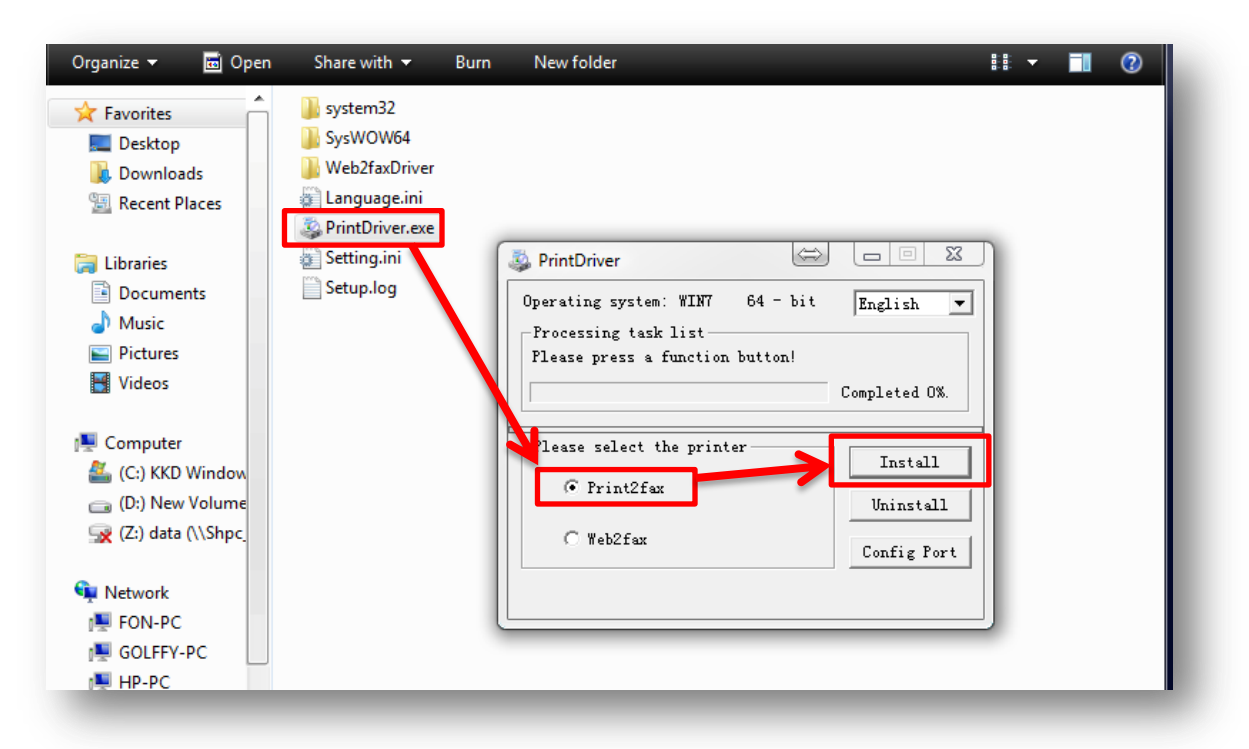

รอสักครู่ให้ระบบติดตั้งไฟล์ลงเครื่อง เมื่อขึ้น Print2fax install success! แสดงว่าลงเสร็จแล้ว

| PrintSetup                                                                            |               | 3           |                           |
|---------------------------------------------------------------------------------------|---------------|-------------|---------------------------|
| Operating system: WIN7 32 - bit<br>Processing task list<br>Print2fax install success! | English       | -           |                           |
|                                                                                       | Completed:100 | *           |                           |
| Please select the printer                                                             | Install       | 1           |                           |
| Frint2fax                                                                             | Uninstall     | Information |                           |
| C Web2fax                                                                             | Test          |             |                           |
|                                                                                       | Config Por    | U F         | rint2fax install success! |
|                                                                                       |               |             | ОК                        |

5. ตั้งค่าต่างๆหลังจากติดตั้งเสร็จ หรือสามารถตั้งค่าในภายหลังได้

| Configure FAX                  | Configure FAX Client                                                                        |                          |                    |                    |  |  |  |  |
|--------------------------------|---------------------------------------------------------------------------------------------|--------------------------|--------------------|--------------------|--|--|--|--|
| Print2                         | Print2FAX V1.0.0 for 64Bit ใส่ไอพีของ Fax-server เลือกให้แฟกซ์ออกเบอร์ไหน                   |                          |                    |                    |  |  |  |  |
| FAX S                          | FAX Server Address 192.168.1.150 Line FAX1                                                  |                          |                    |                    |  |  |  |  |
|                                | Ignor                                                                                       | e PASV IP address 🛛 🗹    | Page Size          | Α4 -               |  |  |  |  |
| ชื่อLoginที่จะใช้สิทธิในการส่ง | UserName                                                                                    | sak                      | Resolution         | Fine 🔹             |  |  |  |  |
| Pass Login เข้าfax-server      | Password                                                                                    | •••••                    | Max Dials          | 3 •                |  |  |  |  |
| <b>ช</b> ื่อคนส่งแฟกซ์         | Sender                                                                                      | saky                     | Max Tries          | 1 •                |  |  |  |  |
|                                | UserName                                                                                    | e & Password ต้องเป็นuse | rที่มีอยู่ในระบบขอ | งเครื่องFax-server |  |  |  |  |
|                                | Advertising                                                                                 | FAA                      | Priority           | Norman             |  |  |  |  |
| Addres                         | Book Format                                                                                 | Two Text Files 🛛 🗸       | volidity           | 3 hours 🗸          |  |  |  |  |
| Address t                      | Sook Directory                                                                              | c:\tiff                  | Job Confirm        | ٢                  |  |  |  |  |
| Оре                            | rating System                                                                               | 64Bit Window7 🔹 🗸        | Default Notify     |                    |  |  |  |  |
| ai<br>Bur                      | เมื่อกดปุ่ม OK จะมีบ๊อบอัพขึ้นมาให้เรายืนยันทุกครั้ง ถ้าไม่ต้องการให้โชว์ เอาเครื่องหมายถูก |                          |                    |                    |  |  |  |  |
|                                |                                                                                             | ОК                       | Cancel             |                    |  |  |  |  |
|                                |                                                                                             |                          |                    |                    |  |  |  |  |

 ขั้นตอนการส่งแฟกซ์ผ่าน Print2fax คุณสามารถส่งจากเอกสารใดๆได้เลย โดยไม่ต้องแปลงไฟล์เป็น .tif/.pdf ขั้นตอนการส่งทุกอย่างเหมือนตอนที่คุณสั่งปริ้นงานเอกสารทั่วๆไป เพียงแต่ให้เลือกปริ้นเตอร์เป็น Print2fax แล้วกดปุ่ม OK ดังภาพ

| Print                                  |                                              |                                    |
|----------------------------------------|----------------------------------------------|------------------------------------|
| Printer                                |                                              |                                    |
| Name: Print2fax                        | Properties                                   |                                    |
| Statum Ready<br>Type: Print2fax        | Comments and Forms:                          |                                    |
| Print Range                            | Preview: Composite                           |                                    |
| <ul> <li>All</li> </ul>                | Units: Inches Zoom: 97%                      |                                    |
| Current view                           |                                              |                                    |
| O Current page                         | 1/65 8 26 N                                  |                                    |
| Pages I - 05                           |                                              |                                    |
| Reverse pages                          |                                              |                                    |
| Page Handling                          | Network Fax Server                           |                                    |
| Copies: 1 🖉 🖉 Collate                  | User's Guide                                 |                                    |
| Page Scaling: Shrink to Printable Area |                                              |                                    |
| Auto-Rotate and Center                 | 11.7                                         |                                    |
| Choose paper source by PDF page size   |                                              |                                    |
| Use custom paper size when needed      |                                              |                                    |
| Print to file Print color as black     | V-16                                         |                                    |
|                                        | ver.40                                       |                                    |
|                                        | *                                            |                                    |
| Printing Tips Page Setup Advanced S    | ummarize Comments                            |                                    |
|                                        | OK                                           |                                    |
| Send FAX To                            |                                              | 7 คะปีใครคะคุลภูมิคภส์ตี้บุเร      |
|                                        |                                              | <ol> <li></li></ol>                |
|                                        |                                              | ให้คุณใส่เบอร์แฟกซ์ปลายท           |
| Send E                                 | AY                                           | ່<br>                              |
| Jend F                                 | ~~                                           | หากบลายทางมเบอรตอ เห               |
| Document: Ne                           | stwork Fa                                    | คณใช้ คั่นระหว่างเบคร์แฟ           |
|                                        |                                              | 1,000 ) 1100 010 1100 0000         |
| FAX Number 02xxxxxxx123                |                                              | ∣ กับหมายเลขต่อ คอมม่า(,)          |
|                                        |                                              | 801 00 00 00 100 1 0 00 00         |
| Select from AddressBo                  | ok                                           |                                    |
|                                        |                                              | ***ใส่เพื่อหน่วงเวลาตั้งแต่        |
| Sender saky                            | เบอร์แฟกซ์ที่ใช้ในการ                        |                                    |
| Line FAX1                              | ส่งออก                                       | 10,151,17,17,18,15,11,17           |
|                                        |                                              | 🛛 ขั้นตอนที่ให้ใส่เบอร์ต่อ ซึ่งคุเ |
| Resolution Fine                        |                                              | ч., 5 И Гег                        |
|                                        |                                              | สมมารถเทรเบพงและกะเวล              |
| Priority Normal                        |                                              | ้ได้ แต่โดยปกติแล้วจะใช้ 5-        |
| Notify E Mail อ้าต้องอาจให้แอ้งเตื     | อาเท่ารายา กลัดกย ให้ใส่เราด์สด เบื้         | er                                 |
|                                        | มายาน เป็น เป็น เป็น เป็น เป็น เป็น เป็น เป็ | ตว                                 |
|                                        |                                              |                                    |
| Send                                   | Cancel                                       |                                    |
|                                        |                                              |                                    |
|                                        | FAX Sche                                     | duler: Running                     |
|                                        | LIGFAX FAXI (029                             | 331358): Running and idle          |
|                                        | Enterprise IP Faxserver                      |                                    |
|                                        |                                              |                                    |
|                                        |                                              |                                    |
|                                        | Fax Folders                                  |                                    |
|                                        | InBox                                        |                                    |
| 00100100000000000000000000000000000000 | OutBox                                       |                                    |
| ตุเนลามารถดูควการลงแพกฃ โดทเมนู        | rax rolder>OutBox                            | ่ และถายยากรูว่าแพกขทลง            |
| ผ่านหรือไม่ผ่าน ไปหรือไม่ไป กดไปที่ S  | SentBox จะมีรายการส่งแฟกซ์ต่างๆให้ดู         |                                    |

### <u>การส่งแฟกซ์ผ่านเมล์ Mail2fax</u>

สามารถส่งได้ 3 รูปแบบดังนี้

- A. validation code@fax number (รหัสส่งแฟกซ์@เบอร์แฟกซ์)
- B. validation code, sender loginID, sender, recipient@fax-number (รหัสส่งแฟกซ์, IDของคนส่ง, ชื่อคนส่ง, ชื่อคนรับ@เบอร์แฟกซ์)
- C. ,,sender,recipient@fax number (,,ชื่อคนส่ง,ชื่อคนรับ@เบอร์แฟกซ์)

\*\*\*สำหรับรูปแบบbและc สามารถไม่ต้องมีรหัสส่งแฟกซ์ในการส่งได้ IDของคนส่งไม่มีได้เฉพาะกรณีตั้ง ให้แจ้งเตือนทางเมล์ และไม่ว่าจะมีหรือไม่มีรหัสส่งแฟกซ์ IDของคนส่งก็ตาม จำเป็นต้องมีคอมม่า(,)คั่น เสมอ

**กรณีมีเบอร์ต่อให้ใช้เครื่องหมาย #** เพื่อหน่วงเวลาในการกดเบอร์ต่อ 1 ตัวแทน 1วินาที โดยปกติจะ ใช้5-7ตัว

#### <u>ตัวอย่างการส่งแบบ A</u>

| To:     | email2fax2011@gmail.com 🥖 🛪           |                      |                                 |
|---------|---------------------------------------|----------------------|---------------------------------|
| ubject: | 123 012345678                         | Validation Code:     | 123                             |
| Insert: | 🛛 Attachments 🛛 🚼 Office docs 🛛 🔛 Pho | otos 🛛 🔂 From Bing 🔹 | 😂 Emoticons                     |
|         | I Total size: 483.7 KB of 25.0 MB     |                      | Permitten and the second second |

#### <u>ตัวอย่างการส่งแบบ B</u> Validation Code, sender loginID, sender,

ecipient1@number1,recipient2@number2,recipient3@number3.....

กรณีต้องการส่งให้หลายๆเบอร์พร้อมกันสามารถคั่นด้วย , และตามด้วย recipient@number

| faxserversupport@hotmail.com •                                          |     |
|-------------------------------------------------------------------------|-----|
| 1 To: email2fax2011@gmail.com ∥ ×                                       |     |
| 2 Subject: 123, user, May, Tom@85301102, Cady@58471584                  |     |
| Insert: 🛯 Attachments 💦 Office docs  📄 Photos 🔁 From Bing 🔹 😁 Emoticons |     |
| 🐟 Save files on SkyDrive 🛛 Sind files as attachments                    |     |
| 3 testnage TIE                                                          |     |
| Done X Validation Code, ID Login, sender name, recipient@fax num        | ber |

<u>ตัวอย่างการส่งแบบ C</u>: ,sender login ID, sender, recipient@number####Extension number (No verification code) การจะส่งแบบCได้นั้น ในการตั้งค่าช่อง Verification code ต้องไม่มีเช่นกัน

| faxserversupport@hotmail.com • |                                |                                                                                                    |           |               |             |  |  |
|--------------------------------|--------------------------------|----------------------------------------------------------------------------------------------------|-----------|---------------|-------------|--|--|
| To:                            | o: email2fax2011@gmail.com ∥ X |                                                                                                    |           |               |             |  |  |
| Subject:                       | ,user, May, To                 | m@85301102###1                                                                                                    | 123       |               |             |  |  |
| Insert:                        | Attachments                    | Contract of the second second | 📔 Photos  | 🔁 From Bing 🔹 | 🤓 Emoticons |  |  |
| 💰 Save file                    | s on SkyDrive                  | Ø Send files as at                                                                                                    | tachments |               |             |  |  |
| tes<br>Do                      | stpage.TIF<br>one X            |                                                                                                    |           |               |             |  |  |

### <u>การส่งแฟกซ์ผ่านฟอล์เดอร์ Folder2Fax</u>

คุณสามารถส่งได้ 2 รูปแบบ ดังนี้

- 1. ส่งแบบมีไฟล์ควบคุมการส่ง
  - <u>ตัวอย่าง</u>เช่น ถ้าต้องการส่งไฟล์เอกสารชื่อ fax-test.pdf เราต้องทำการสร้างไฟล์ควบคุม การส่งไว้ในfolderที่ทำการแชร์เอาไว้ และนำไฟล์ที่จะส่งไปไว้ที่เดียวกันด้วย รูปแบบไฟล์ดังนี้ *"Sender, Recipient, Destination Fax number"*
- เปิดnotepad ขึ้นมา พิมพ์ชื่อ คนส่ง,ชื่อคนรับ,หมายเลขแฟกซ์ เช่น sak,boy,026782000 และทำการบันทึกไฟล์เป็นนามสกุล.CSV
- ชื่อที่ตั้งต้องเป็น *fax-test\_contact.csv* เพื่อให้รู้ว่าไฟล์ที่เราต้องการให้ไฟล์
   contact.csvส่งชื่ออะไร ถ้าใส่ไม่ถูกหรือไม่เหมือนกันก็จะไม่ส่งให้ เพราะหาไฟล์ไม่เจอ(ไม่
   ฉลาดพอ) และถ้าต้องการให้ส่งแบบมีเบอร์ต่อให้ใช้เครื่องหมาย # ต่อท้ายเบอร์แฟกซ์แล้วตาม
   ด้วยเบอร์ต่อ 1 ตัวมีค่าเท่ากับ 1 วินาที (เฉลี่ยอยู่ที่5-7ตัว)

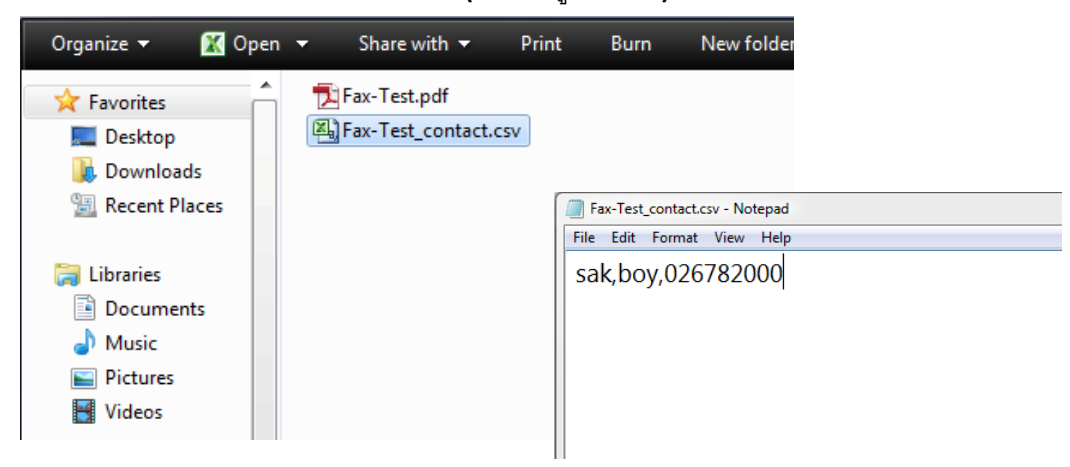

|       | ) 🗔 🔊 ·  | (2 ♥) ⇒    | test_contact.csv - | Microsoft E | xcel   |   |       |
|-------|----------|------------|--------------------|-------------|--------|---|-------|
|       | A1       | • (*       | <i>f</i> ∝ harold  |             |        |   | ¥     |
|       | A        | В          | С                  | D           | E      | F | G     |
| 1     | harold   | Kiong      | 493055             |             |        |   | _     |
| 2     |          | Reipient1  | 493056             |             |        |   |       |
| 3     |          | Reipient2  | 493057             |             |        |   |       |
| 4     |          | Reipient3  | 493058######123    |             |        |   |       |
| ready | ▶ ▶ test | _contact 🖉 |                    |             | 100% ( | θ | • .:: |

และกรณีคุณต้องการส่งแฟกซ์ฉบับนี้ให้หลายๆคนหรือหลายๆเบอร์ สามารถทำได้ดังรูป

2. ส่งแบบไม่มีไฟล์ควบคุมการส่ง เลือกส่งได้สองกรณี

ให้นำไฟล์เอกสารที่ต้องการส่งไปวางไว้ใน**Folder**ที่ทำการแชร์ไว้ตั้งชื่อดังนี้

### **2.1 ชื่อไฟล์เอกสาร\_ชื่อผู้ส่ง\_\_ชื่อผู้รับ@เบอร์แฟกซ์** (<u>ถ้ามีเบอร์ต่อให้ใช้ ,หรือ# ต่อท้าย</u>

<u>เบอร์แฟกซ์ 1 ตัวเท่ากับ1วินาทีปกติจะใช้5-7ตัว</u>) นามสกุลไฟล์ต้องเป็น **\*.tif,\*.tiff** หรือ

\*.pdf เท่านั้น

### 2.2 ชื่อไฟล์เอกสาร\_ชื่อผู้รับ@เบอร์แฟกซ์\_ชื่อผู้ส่ง

### \*\*ข้อสังเกต filename\_sender\_\_(ต้องเป็นวตัว)recv@faxnumber.tifฯ\*\*

If you want to send to multiple recipients, please rename file format as:

e.g.: test\_recv@08155704####123\_recv1@08124578\_recv2@08124588\_\_sender.tif

or test\_sender\_\_recv@08155704####123\_recv1@08124578\_recv2@08124588.tif

\*\*\*<mark>หมายเหตุ</mark> ทั้งนี้การส่งแฟกซ์รูปแบบนี้ ต้องดูว่า admin ตั้งค่าให้ส่งรูปแบบไหน เลือกได้แบบใดแบบหนึ่ง ไม่ใช่ว่า adminตั้งอีกแบบ แต่เลือกส่งอีกแบบ แฟกซ์ก็จะไม่ไปเช่นกัน

Adminสามารถดูการตั้งค่าได้ในเมนู Server Setting > Folder2Fax